Instructions for Converting Initiate to Member To view this form's due dates go to: <u>phisigmapi.org/duedates</u>

## Log in to: chapteradmin.phisigmapi.org Select "Initiate Class" then "Initiate to Member"

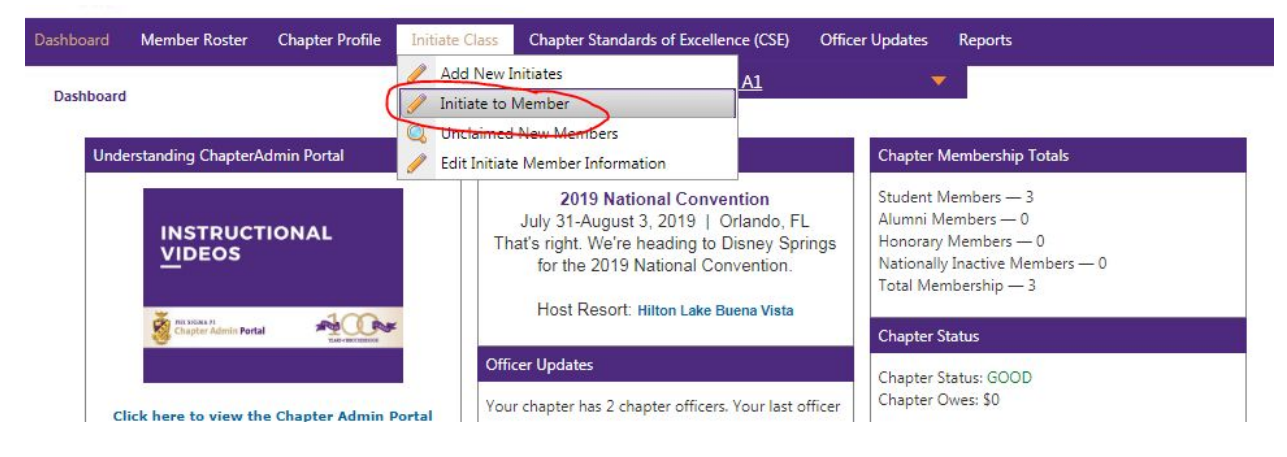

## Start the 5 Step Process

Step 1: Read through the Directions and then click "Continue".

| CVerview Selection                                                                                                    | Step: Overview                                                                                                    | Continue                                                                                                    |
|----------------------------------------------------------------------------------------------------|----------------------------------------------------------------------------------------------------|----------------------------------------------------------------------------------------------------|
| Initiate to Member form must be completed every a<br>al, this form is a five step process.<br><b>actions:</b><br>ress "Continue."<br>o through every Initiate on the list and click on the<br>choices you can pick for your Members are the follo<br><b>omplete Initiate</b> - An Initiate that went through the<br>irrements and is not a Member of Phi Sigma Pi.<br><b>nber Inducted</b> - An Initiate that went through Initia | academic term to mark your Initiates as Members of your Chap<br>number that corresponds with that person. Once you have man<br>wing:<br>a Pinning Ceremony but did not finish the Initiation Program, m<br>ation Program, finished the requirements to become a Member | ter. Like every form in the Chapter Admin<br>de all of the changes press "Continue."<br>reaning the Initiate did not finish the<br>of Phi Sigma Pi and went through <i>The Ritual</i> |
| nal Induction Ceremony.                                                                                                    |                                                                                                    |                                                                                                    |

Step 2: Click "2" for those Initiate Members that have been inducted as Members". Click "1" for Initiates that have not completed the program. Then click "Continue".

If an Initiate's name does not display or does not permit updating to "Member Inducted" please follow directions on the last page.

|                                                                                                    | Initiate to Member                                                                                                    |                                                                                                    |                                                                                   |                                                                                                    | 10-                                                                       |                                                                                                    |                          |
|----------------------------------------------------------------------------------------------------|----------------------------------------------------------------------------------------------------|----------------------------------------------------------------------------------------------------|-----------------------------------------------------------------------------------|----------------------------------------------------------------------------------------------------|---------------------------------------------------------------------------|----------------------------------------------------------------------------------------------------|--------------------------|
| Overview                                                                                                   | ۲                                                                                                    | Selection                                                                                                    | Addition                                                                          | al Info                                                                                             | Validation                                                                | Receipt                                                                                                 | 0                        |
| Back<br>Iverview)                                                                                          |                                                                                                    |                                                                                                    | Step: Sele                                                                        | ction                                                                                               |                                                                           | (Add                                                                                                    | Continue<br>itional Info |
| rections:<br>u are now read<br>rson.<br>ase note the fo<br>complete Init<br>quirements and<br>ember Induct | y to update the status<br>ollowing definitions of e<br>iate- An Initiate that w<br>i is not a Member of Ph<br>ed- An Initiate that we | of the Initiates in your C<br>ach term below to pick t<br>rent through the Pinning<br>i Sigma Pi.<br>nt through Initiation Proj | hapter. To do this<br>he right one for e<br>Ceremony but di<br>gram, finished the | s go through each Mer<br>each of your Members:<br>d not finish the Initiat<br>e requirements to bec | mber and click on the<br>:<br>ion Program, meaning<br>ome a Member of Phi | number that corresponds wit<br>g the Initiate did not finish the<br>Sigma Pi and went through <i>Ti</i> | h that<br>:<br>he Ritual |
| rmal Induction                                                                                             | Ceremony.<br>ted," number 2, is not<br>ided in that section ne                                                                        | available, it is because t<br>kt to their name, to mak                                                                          | hey are still listed<br>e them eligible.                                          | l on the Unclaimed Ne                                                                               | w Members Report. P                                                       | lease have them complete thi                                                                            | s proces                 |
| th the link prov                                                                                           |                                                                                                    |                                                                                                    |                                                                                   |                                                                                                    |                                                                           |                                                                                                    |                          |
| ith the link prov                                                                                          | odated the Chapter Ros                                                                                                    | ter press "Continue."                                                                                                    |                                                                                   |                                                                                                    |                                                                           |                                                                                                    |                          |
| th the link prov                                                                                           | odated the Chapter Ros                                                                                                    | ter press "Continue."                                                                                                    |                                                                                   |                                                                                                    |                                                                           | Show A                                                                                                  | All Membe                |

○ No Action

## Step 3: Add the Induction Date and each Initiate's Roll Number, then click "Continue"

IN

Eldo

Hendricks

| Overview                                                                        |                                                                                       | Selection                                                                                          | Additional Ir                                                                      | nfo 🧿 Validatio                                                                                                    | n (                                         | Receipt                  |  |  |
|---------------------------------------------------------------------------------|---------------------------------------------------------------------------------------|----------------------------------------------------------------------------------------------------|------------------------------------------------------------------------------------|----------------------------------------------------------------------------------------------------|---------------------------------------------|--------------------------|--|--|
|                                                                                 |                                                                                       | -                                                                                                  |                                                                                    |                                                                                                    |                                             |                          |  |  |
| ack                                                                             |                                                                                       |                                                                                                    | Step: Addition                                                                     | al Info                                                                                                    |                                             | Continu                  |  |  |
|                                                                                 |                                                                                       |                                                                                                    |                                                                                    |                                                                                                    |                                             |                          |  |  |
| ection)<br>ections:<br>ase review th<br>rou decide to                           | e information below t<br>not move forward wi                                          | to make sure it is correct.<br>th a membership change                                              | You will notice you min<br>for an Initiate, then pre                               | ght need to fill in extra informa<br>ess the "Back" Button and unse                                                         | tion for the Initiates th                   | hat are changing statuse |  |  |
| ection)<br>ections:<br>ase review th<br>rou decide to<br>ce you have<br>st Name | e information below t<br>not move forward wi<br>verified that the inform<br>Last Name | to make sure it is correct.<br>th a membership change<br>mation below is correct, p<br>Member Type | You will notice you min<br>for an Initiate, then pre<br>ress "Continue."<br>Action | ght need to fill in extra informa<br>ess the "Back" Button and unse<br>Additional Information                               | tion for the Initiates th                   | (variual                 |  |  |
| ections:<br>ase review th<br>rou decide to<br>ce you have<br>st Name            | e information below t<br>not move forward wi<br>verified that the inform<br>Last Name | to make sure it is correct.<br>th a membership change<br>mation below is correct, p<br>Member Type | You will notice you min<br>for an Initiate, then pre<br>ress "Continue."<br>Action | ght need to fill in extra informa<br>ess the "Back" Button and unse<br>Additional Information<br>* Date Inducted: 8/15/2018 | tion for the Initiates the lect the person. | (variual                 |  |  |

## Step 4: Type in your name and date as it appears on the bottom and then click "Continue".

You will see that only the Initiation Fee appears on this screen. The term dues will show on the Financial Report.

| Overview                                                                                                    |                                                                                                    | Selection                                                                                                    | Additional Info                                                                                                    | Validation                                                                                                    | Receipt                                                                                                    |
|----------------------------------------------------------------------------------------------------|----------------------------------------------------------------------------------------------------|----------------------------------------------------------------------------------------------------|----------------------------------------------------------------------------------------------------|----------------------------------------------------------------------------------------------------|----------------------------------------------------------------------------------------------------|
| ack                                                                                                    |                                                                                                    |                                                                                                    | Step: Validati                                                                                                    | on                                                                                                    | Continue                                                                                                    |
| ections:<br>iew the inform                                                                                                    | ation you submitted                                                                                                    | l below. Validate your su                                                                                                    | bmission by e-signing yo                                                                                                    | ur name and the date exactly as it is r                                                                                                    | ead below the text box. Press                                                                                                    |
| ntinue."                                                                                                    |                                                                                                    |                                                                                                    |                                                                                                    |                                                                                                    |                                                                                                    |
| t Name                                                                                                    | Last Name                                                                                                    | Member Type                                                                                                    | Action                                                                                                    | Additional Information                                                                                                    | Amour                                                                                                    |
| 0                                                                                                    | Hendricks                                                                                                    | IN                                                                                                    | Member Inducted                                                                                                    | Date Inducted: 08/15/2018<br>Roll Number: 001                                                                                                    | \$100.0                                                                                                    |
|                                                                                                    |                                                                                                    |                                                                                                    |                                                                                                    |                                                                                                    | Total Amount: \$100.0                                                                                                    |
| irm that the<br>ase enter yo<br>nne<br><b>5 5: Prin</b><br>initiate Class >                                                                                                    | information I am su<br>ur name and the dai                                                                                                    | benitting above is accurated as it appears benchmarked by a second strand stran | te and is valid according t<br>eelow the box.<br>ion page for yo<br><u>Test Chapt</u>                                                                                                    | o the policies of Phi Sigma Pi National 8/16/2018 8/16/2018 wr records.                                                                                                    | Honor Fraternity.                                                                                                    |
| firm that the<br>pase enter yo<br>nne<br>p 5: Prin<br>Initiate Class >                                                                                                    | information I am su<br>ur name and the dat<br>t the receipt<br>Initiate to Member                                                                                                    | bmitting above is accurate<br>e exactly as it appears b<br>Schaffer<br>and confirmate<br>Selection                                                                                                    | te and is valid according t<br>eelow the box.<br>ion page for you<br>Test Chapt                                                                                                    | o the policies of Phi Sigma Pi National          8/16/2018         8/16/2018         ur records.         er A1         Validation                                                                                                    | Honor Fraternity.                                                                                                    |
| firm that the<br>pase enter yo<br>nne<br>p 5: Prin<br>Initiate Class ><br>Overview                                                                                                    | information I am su<br>ur name and the dat<br>t the receipt<br>Initiate to Member                                                                                                    | bmitting above is accural<br>e exactly as it appears b<br>Schaffer<br>and confirmat                                                                                                    | te and is valid according t<br>eelow the box.<br>ion page for you<br>Test Chapt<br>Additional Inf<br>Step: Receipt                                                                                    | o the policies of Phi Sigma Pi National 8/16/2018 8/16/2018 er A1 Validation Validation                                                                                                    | Honor Fraternity.<br>Receipt<br>Go to Task Cer                                                                                           |
| firm that the<br>pase enter yo<br>nne<br>p 5: Prin<br>Initiate Class ><br>Overview<br>ections:<br>ase print thi                                                                                 | information I am su<br>ur name and the dat<br>t the receipt<br>Initiate to Member                                                                                                    | benitting above is accurate<br>e exactly as it appears b<br>Schaffer<br>and confirmati<br>Selection                                                                                                    | te and is valid according t<br>lelow the box.<br>ion page for you<br><u>Test Chapt</u><br><i>Additional Info</i><br>Step: Receipt                                                                     | o the policies of Phi Sigma Pi National          8/16/2018         8/16/2018         ur records.         er A1         validation                                                                                                    | Honor Fraternity.<br>Receipt<br>Go to Task Cer                                                                                           |
| firm that the<br>pase enter yo<br>nne<br>p 5: Prin<br>Initiate Class ><br>Overview<br>ections:<br>ase print thi<br>se changes m                                                                 | information I am su<br>ur name and the dat<br>t the receipt<br>Initiate to Member                                                                                                    | schaffer<br>schaffer<br>Schaffer<br>and confirmat<br>Selection<br>Chapter's records.<br>proval by National Office                                                                                                    | te and is valid according t<br>eelow the box.<br>ion page for you<br>Test Chapt<br>Additional Inf<br>Step: Receipt                                                                                    | o the policies of Phi Sigma Pi National          8/16/2018         8/16/2018         ur records.         er A1         v Validation                                                                                                    | Honor Fraternity.  Receipt Go to Task Cer e approval has been granted.                                                                   |
| firm that the<br>canne<br>p 5: Prin<br>Initiate Class ><br>Overview<br>ections:<br>ase print thi-<br>se changes n<br>e total amounly<br>respectively.                                           | information I am su<br>ur name and the dat<br>t the receipt<br>Initiate to Member                                                                                                    | chapter's records.<br>proval by National Office<br>//the Initiation Fee. Keep<br>d fees Check out: http://                                                                                                    | te and is valid according t<br>eelow the box.                                                                                                    | o the policies of Phi Sigma Pi National          8/16/2018         8/16/2018         ur records.         er Al         b       Validation         approval, the change will post once th         ers are also responsible the semester,         /joinachapter                                | Honor Fraternity.  Receipt Go to Task Cer e approval has been granted. /quarter and insurance fees (\$66 and                             |
| firm that the<br>ease enter yo<br>anne<br>p 5: Prin<br>Initiate Class ><br>Overview<br>ections:<br>ase print thi<br>se changes n<br>total amount<br>respectively<br>ou feel any m<br>nediately. | information I am su<br>ur name and the dat<br>t the receipt<br>Initiate to Member<br>s receipt for your<br>hay be subject to ap<br>t below includes <u>onl</u><br>. To see the detaile<br>istakes were made | chapter's records.<br>proval by National Office<br>//the Initiation Fee. Keep<br>d fees Check out: http://                                                                                                    | te and is valid according t<br>eelow the box.<br>ion page for you<br>Test Chapt<br>Additional Infi<br>Step: Receipt<br>2. If the change requires .<br>b in mind that New Memb<br>//www.phisigmapi.org | o the policies of Phi Sigma Pi National          8/16/2018         8/16/2018         ur records.         er Al         •       Validation         approval, the change will post once thers are also responsible the semester, /joinachapter         a Pi National Office at pspoffice@phisi | Honor Fraternity.  Receipt  Go to Task Cer  e approval has been granted. /quarter and insurance fees (\$66 and gmapi.org or 717-299-4710 |

 Created By:
 SCHAFFER, SUZANNE

 Date:
 8/16/2018

 Trans Count:
 1

 Total Amount:
 \$100.00

You are finished.

To verify that actions were received, go to "Reports > Student Members" (it may take a minute for the system to sync). The Initiates that have just been converted to Student Members should have a "SM" as their Member Type instead of their previous type of "IN".

| Reports > Student Members       Test Chapter A1       Exec Board Roster         Advisor Roster       Advisor Roster         Student Members       Student Members         ormation:       CEB Advisor Roster         report below is a roster of Members currently in your Chapter. If this needs updated, you may need to upda       Alumni Roster         bu have any questions about your submission please contact the National Office at pspoffice@phisigmapi.or       Financial Report         officer/Chair Roster       Student Members         Id       1       of 1         Planet       Find   Next       Image: Cell Phone         Member Type       First Name       Last Name         Manual Eldo       Hendricks                                                                                                    |          | Men                     | nber Ro           | oster   | Chapt             | er Profile                  | Initiate Clas               | Chapter Sta                      | andards of Excellen                 | ce (CSE) Officer l                  | lpdates F          | leports                                                                                                    |                |                                          |
|----------------------------------------------------------------------------------------------------|----------|-------------------------|-------------------|---------|-------------------|-----------------------------|-----------------------------|----------------------------------|-------------------------------------|-------------------------------------|--------------------|----------------------------------------------------------------------------------------------------|----------------|------------------------------------------|
| ormation:       CEB Advisor Rose         report below is a roster of Members currently in your Chapter. If this needs updated, you may need to updated, you may need to updated, you | >        | > Stu                   | ident N           | Nembe   | rs                |                             |                             | <b>.</b>                         | <u>Test (</u>                       | hapter A1                           |                    | <ul> <li>Exec Board Roster</li> <li>Advisor Roster</li> <li>Student Members</li> </ul>                              |                |                                          |
| Id     1     of 1     Image: Prind   Next     Image: Prind   Next                                                                                                    | be<br>ar | n:<br>elow is<br>ny que | s a ros<br>estion | ster of | f Meml<br>ut you  | oers currer<br>r submissi   | ntly in your<br>on please c | Chapter. If thi<br>ontact the Na | is needs update<br>tional Office at | d, you may need<br>pspoffice@phisig | to upda<br>mapi.or | CEB Advisor Roste<br>Alumni Roster<br>Honorary Member<br>Financial Report<br>Officer/Chair Rost<br>Form 110 Reports | r Roster<br>er | ates<br>ns by Date and Type<br>ate<br>ng |
| SM Eldo Handricks                                                                                                    |          |                         | of 1<br>It N      |         | ⊳I<br>nbe<br>Name | ¢<br>E <b>rs</b><br>Last Na | Fi                          | nd   Next                        | Home                                | Cell Phone                          | Email              |                                                                                                    | Roll           | Chapter                                  |
|                                                                                                    |          | )                       | E                 | do      |                   | Hendrick                    | 5                           | Phone                            | Phone                               |                                     |                    |                                                                                                    | Number<br>001  | Test Chapter A1                          |

If an Initiate's record does not display it is very possible that the Initiate still needs to claim their account. To see all Unclaimed New Member/Initiate accounts, go to "Initiate Class > Unclaimed New Members". Those listed must be provided the link again. This can be done by copy and paste into an email addressed to them. This will take them directly to their account.

|                                                                                                    | Zerne 9                                                                                                    | 5                                                                    |                                                                                                    |                                                                                                    |                                                                 |                                                 |                                  |                                                                                                    |
|----------------------------------------------------------------------------------------------------|----------------------------------------------------------------------------------------------------|----------------------------------------------------------------------|----------------------------------------------------------------------------------------------------|----------------------------------------------------------------------------------------------------|-----------------------------------------------------------------|-------------------------------------------------|----------------------------------|----------------------------------------------------------------------------------------------------|
| Dashboard                                                                                            | Member Roster                                                                                                    | Chapter Profile                                                      | Initiate Class                                                                                                    | Chapter Standar                                                                                                    | rds of Excellence (                                             | (CSE) Officer                                   | Updates                          | Reports                                                                                                    |
| Initiate Cla<br>Unclaimed<br>itiate Member<br>ember.<br>>u may also di<br>sey will need y<br>I 4 4 1 | ss ><br>New Members<br>s receive an email to<br>irect the initiate to th<br>your Affiliated Chapt<br>of 1 $\triangleright$ $\bowtie$ | o claim their accoun<br>he following addres:<br>ter name and the In- | Add New In<br>Add New In<br>Add New In<br>Initiate to IV<br>Q Unclaimed<br>Edit Initiate<br>at once they are ad<br>is: https://chapter<br>wite Key included P<br>Find   Ne | itiates<br>fember<br>New Members<br>Member Informer<br>rded as a new Initi<br>radmin.phisigma;<br>below to claim the<br>xt 4 v 2 | tion<br>ate. The link to cre<br>pi.org/public/Ne<br>ir account. | Test Chapte<br>eate the account<br>wMemberSignu | er A1<br>t is include<br>up.aspx | ed below and may be shared with the new Initiate if the email was not received. The link is unique to each                                                                                                    |
|                                                                                                    |                                                                                                    |                                                                      |                                                                                                    | Unclain<br>Au                                                                                                    | ned Ne<br>Igust 1(                                              | w Men<br>6, 2018                                | nber<br>8                        | rs and a second second s |
| MIS ID                                                                                               | Name                                                                                                    | Email                                                                |                                                                                                    | Trans #                                                                                                    | Transaction<br>Date                                             | Invite Key                                      | Link                             | to Create Account                                                                                                    |
| 00091670                                                                                             | Eldo Hendricks                                                                                                    | twitter1@phisign                                                     | napi.org                                                                                                    | 93545                                                                                                    | 8/14/2018                                                       | 6B4B5974 (                                      | https://invitek                  | //chapteradmin.phisigmapi.org/public/NewMemberSignup.aspx?<br>cey=6B4B5974-B845-48E5-B96C-567034C26D93                                                                                                    |
| © Phi Sig<br>2119 Amb<br>(T) 717-29                                                                  | ma Pi National Hono<br>bassador Circle Lanca<br>99-4710 • (F) 717-39                                                                 | or Fraternity, Inc.<br>aster, PA 17603<br>90-3054 • pspoffice        | :@phisigmapi.org                                                                                                    |                                                                                                    |                                                                 |                                                 |                                  |                                                                                                    |